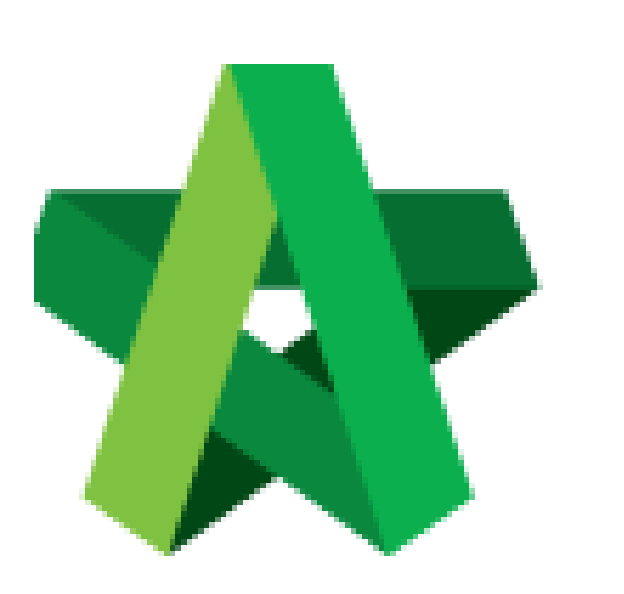

Set Vendor Performance Evaluation Module Parameters Powered by:

## *<b>ЮРск*

## GLOBAL PCK SOLUTIONS SDN BHD (973124-T)

3-2 Jalan SU 1E, Persiaran Sering Ukay 1 Sering Ukay, 68000 Ampang, Selangor, Malaysia Tel :+603-41623698 Fax :+603-41622698 Email: info@pck.com.my Website: www.BuildSpace.my

(BuildSpace Version 3.4) Last updated: 21/06/2021 Set Vendor Performance Evaluation Module Parameters

- 1. Login to BuildSpace
- 2. Click "Vendor Management"

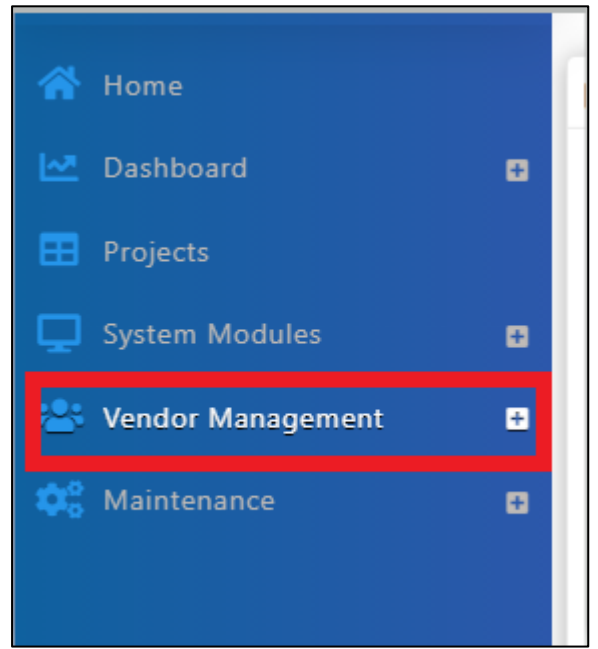

3. Click "Settings". Click "VPE"

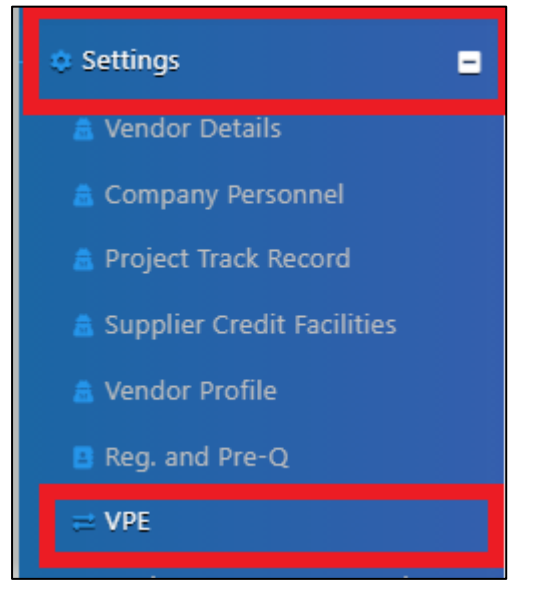

- 4. Insert Vendor Performance Evaluation Module Parameters.
  - a. Set Default time frame for VPE cycle and VPE submission
  - b. Set Reminder
  - c. Select Grading System
  - d. Set Score Threshold for required Attachments (Tick "Required" if attachments are required for submission"
  - e. Insert Passing Score

| E Vendor Performance Evaluation Module Parameters                                              |                                                |                                                                            |
|------------------------------------------------------------------------------------------------|------------------------------------------------|----------------------------------------------------------------------------|
| Vendor Performance Evaluation Module Parameters                                                |                                                |                                                                            |
| Default time frame for VPE cycle *                                                             |                                                | Unit*                                                                      |
| 6                                                                                              |                                                | Month(s) 🗸                                                                 |
| Default time frame for VPE submission *                                                        |                                                | Unit *                                                                     |
| 2                                                                                              |                                                | Week(s)                                                                    |
| Reminder to evaluators (number of days before the set date from VPE submission):   1 ② 3 ③ 5 ③ |                                                | Grading System:<br>VENDOR PERFORMANCE EVALUATION - GENERAL (Rev.0, April ♥ |
| Require Attachments for Submission:                                                            | Score Threshold for for required Attachments * |                                                                            |
| Required                                                                                       | 60                                             |                                                                            |
| Passing Score *                                                                                |                                                |                                                                            |
| 60                                                                                             |                                                |                                                                            |

5. Click "Save"

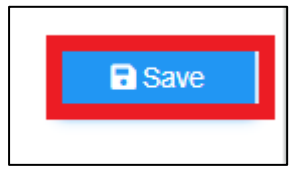